#### globusworld 2018 APRIL 25-26 CHICAGO

## **Globus Endpoints Administration**

Vas Vasiliadis vas@uchicago.edu

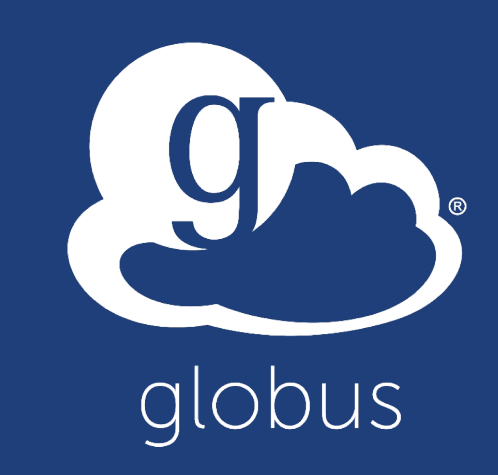

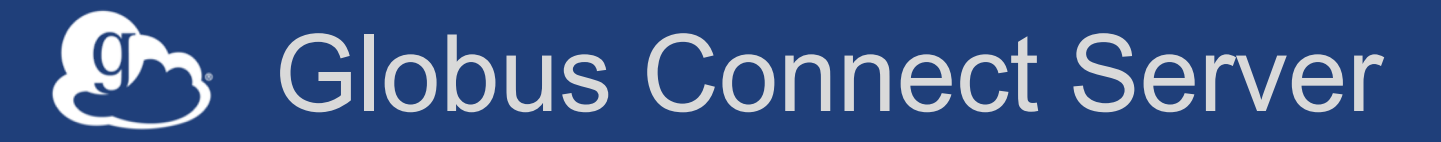

- Makes your storage accessible via Globus
- Multi-user server, installed and managed by sysadmin
- Default access for all local accounts
- Native packaging Linux: DEB, RPM

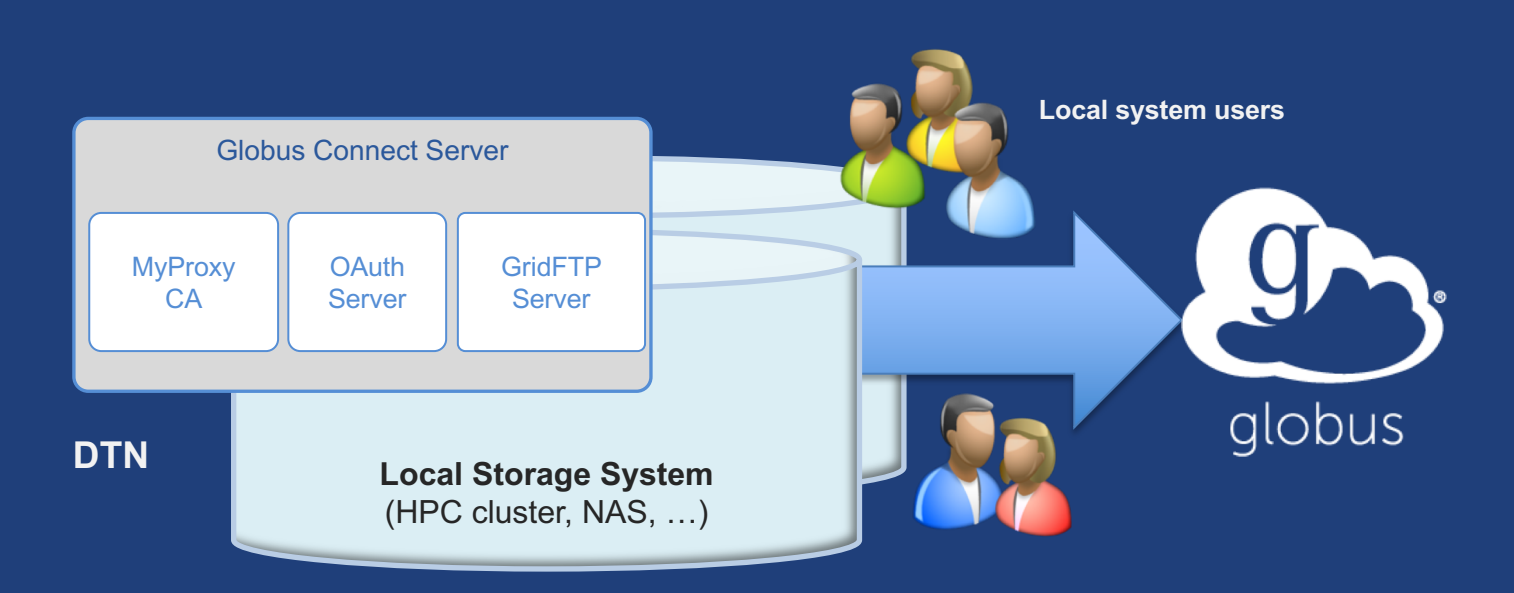

docs.globus.org/globus-connect-server-installation-guide/

#### Globus Connect Server

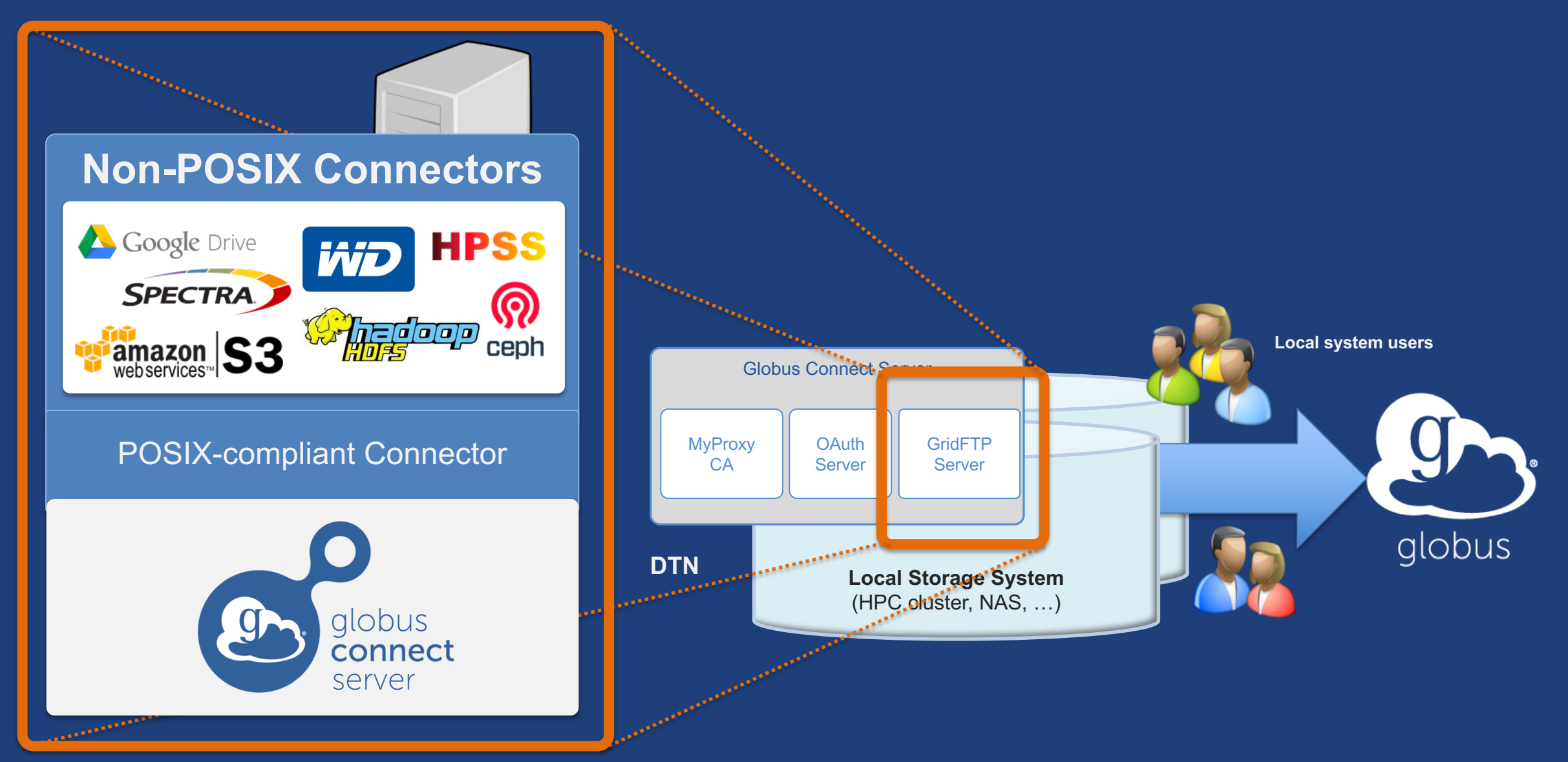

#### Creating a Globus endpoint on your server

- In this example, Server = Amazon EC2 instance
- Installation and configuration of Globus Connect Server requires a Globus ID
- Go to globusid.org
- **Click** "create a Globus ID" - Optional: associate it with your Globus account

#### Endpoint installation walkthrough

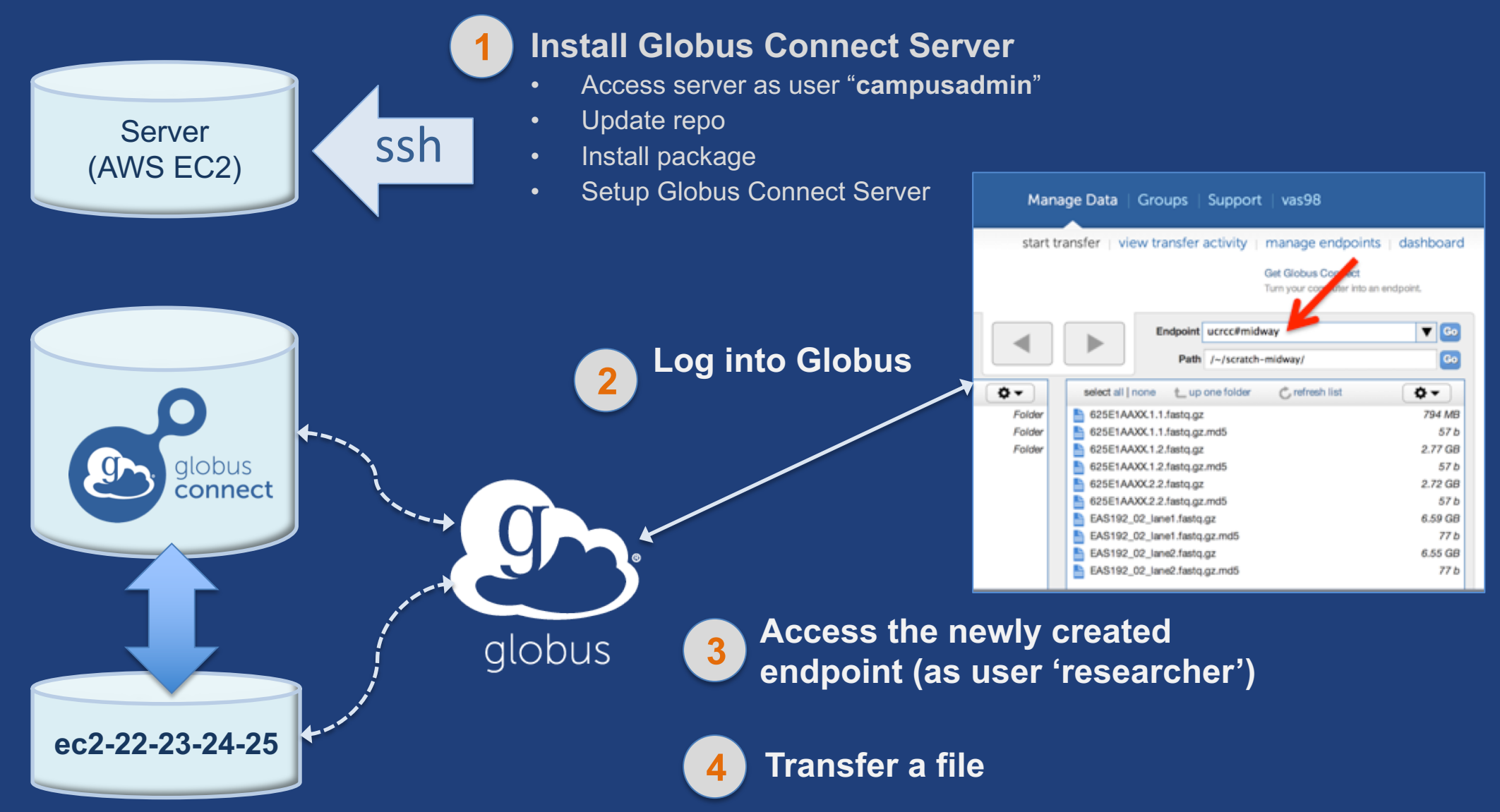

## If you're following along...

- Get the IP address for your EC2 server
- Log in as user 'campusadmin': ssh campusadmin@<EC2\_instance\_IP\_address>
- NB: Please sudo su before continuing
   User 'campusadmin' has sudo privileges

#### Globus Connect Server installation commands

```
$ sudo su
```

\$ curl -LOs http://toolkit.globus.org/ftppub/globus-

connect-server/globus-connect-server-

```
repo_latest_all.deb
```

- \$ dpkg -i globus-connect-server-repo\_latest\_all.deb
- \$ apt-get update
- \$ apt-get -y install globus-connect-server
- \$ globus-connect-server-setup

Let Use your <u>Globus ID</u> username/password when prompted

#### You have a working Globus endpoint!

#### Accessing our shiny, new Globus endpoint

- Go to Manage Data → Transfer Files
- Access the endpoint we just created
  - Search for your EC2 host name in the Endpoint field
  - Log in as user "researcher"; we see the user's home directory
- Transfer files to verify the endpoint works

   Use Globus Tutorial Endpoints or ESnet Read Only Test DTNs

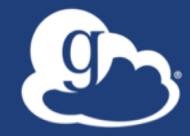

# Configuring Globus Connect Server

## Endpoint configuration

- Globus service "Manage Endpoints" page
- DTN (Globus Connect Server) config /etc/globus-connect-server.conf
  - Standard .ini format: [Section] Option = Value
  - To enable changes you must run:
    - globus-connect-server-setup
  - "Rinse and repeat"

## Common configuration options

#### Manage Endpoints page

- -Display Name
- -Visibility
- Encryption
- DTN configuration file common options:
  - RestrictPaths
  - IdentityMethod (CILogon, Oauth)
  - Sharing
  - SharingRestrictPaths

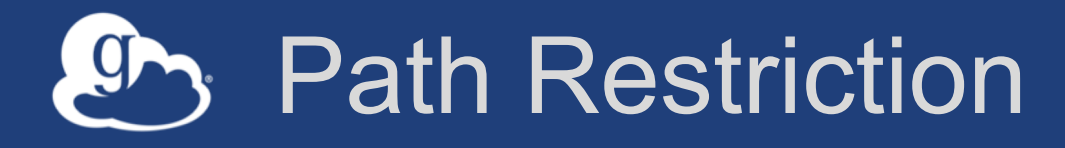

#### • Default configuration:

- All paths allowed, access control handled by the OS

#### Use RestrictPaths to customize

- Specifies a comma separated list of full paths that clients may access
- Each path may be prefixed by R (read) and/or W (write), or N (none) to explicitly deny access to a path
- '~' for authenticated user's home directory, and \* may be used for simple wildcard matching.

#### • e.g. Full access to home directory, read access to /data:

- RestrictPaths = RW~,R/data
- e.g. Full access to home directory, deny hidden files:
  - RestrictPaths = RW~,N~/.\*

## Enabling sharing on an endpoint

- In config file, set Sharing=True
- Run globus-connect-server-setup

\* Note: Creation of shared endpoints requires a Globus subscription for the managed endpoint

 Use Globus web app or CLI to flag as managed endpoint (associate the endpoint with a subscription)

#### Limit sharing to specific local accounts

- SharingUsersAllow =
  - List of local user accounts that can create shared endpoints
- SharingGroupsAllow =
   List of local groups that can create shared endpoints
- SharingUsersDeny =
  - List of local users barred from creating shared endpoints
- SharingGroupsDeny =
   List of local groups barred from creating shared endpoints

## Sharing Path Restriction

- Restrict paths where users can create shared endpoints
- Use SharingRestrictPaths to customize
   Same syntax as RestrictPaths
- e.g. Full access to home directory, deny hidden files:
   SharingRestrictPaths = RW~, N~/.\*
- e.g. Full access to public folder under home directory:
   SharingRestrictPaths = RW~/public
- e.g. Full access to /proj, read access to /scratch:
   SharingRestrictPaths = RW/proj,R/scratch

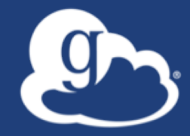

# Accessing Endpoints

#### Ports needed for Globus

- Inbound: 2811 (control channel)
- Inbound: 7512 (MyProxy), 443 (OAuth)
- Inbound: 50000-51000 (data channel)
- If restricting outbound connections, allow connections on:
  - 80, 2223 (used during install/config)
  - 50000-51000 (GridFTP data channel)

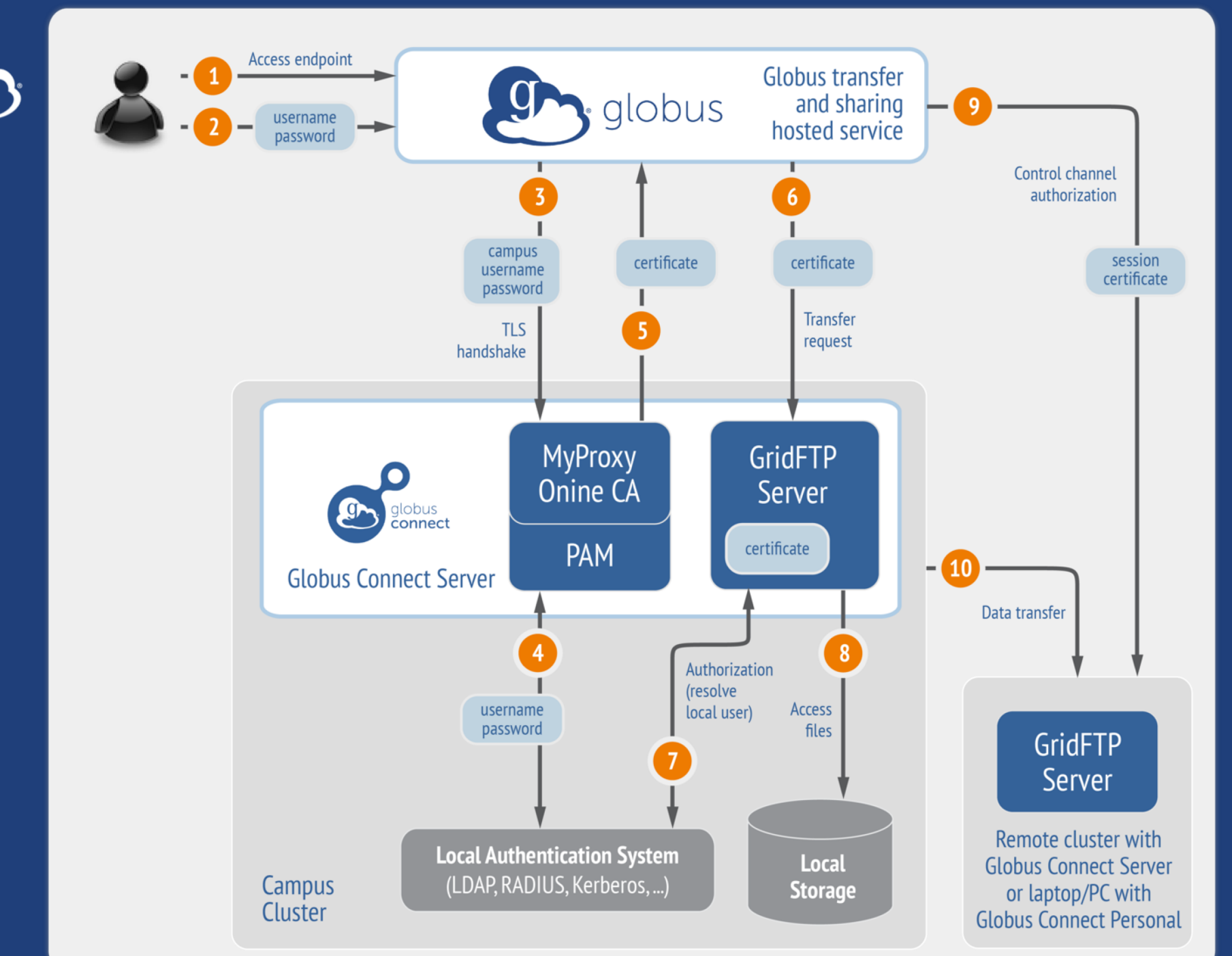

#### Default configuration (*avoid if at all possible*)

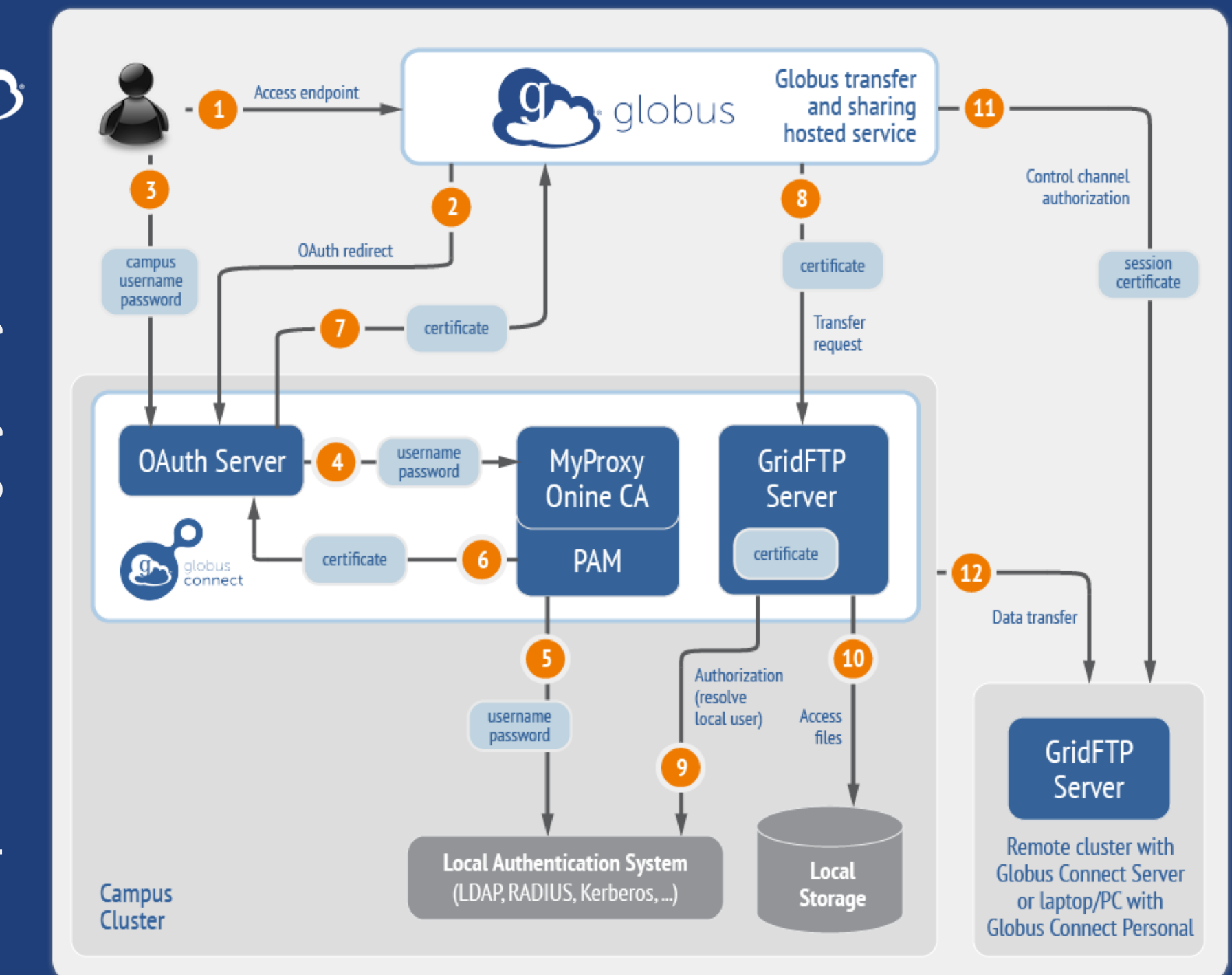

# Best practice configuration

#### Single Sign-On with InCommon/CILogon

- Your Shibboleth server must release R&S attributes to CILogon—especially the ePPN attribute
- Local resource account names must match your institutional ID (InCommon ID)
- In /etc/globus-connect-server.conf set:

AuthorizationMethod = CILogon

CILogonIdentityProvider =
<institution\_listed\_in\_CILogon\_IdP\_list>

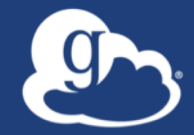

# Managed endpoints and subscriptions

## Subscription configuration

#### Subscription manager

- Create/upgrade managed endpoints
- Requires Globus ID linked to Globus account

#### Management console permissions

- Independent of subscription manager
- Map managed endpoint to Globus ID
- Globus Plus group
  - Subscription Manager is admin
  - Can grant admin rights to other members

## Creating managed endpoints

- <u>Required</u> for sharing, management console, reporting, ...
- Convert existing endpoint to managed via CLI (or web): globus endpoint update --managed <endpt\_uuid>
- Must be run by <u>subscription manager</u>
- Important: Re-run endpoint update after deleting/recreating endpoint

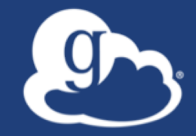

# Monitoring and managing Globus endpoint activity

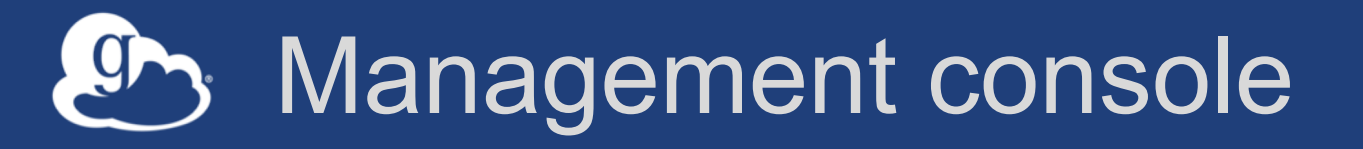

- Monitor all transfers
- Pause/resume specific transfers
- Add pause conditions with various options
- Resume specific tasks overriding pause conditions
- Cancel tasks
- View sharing ACLs

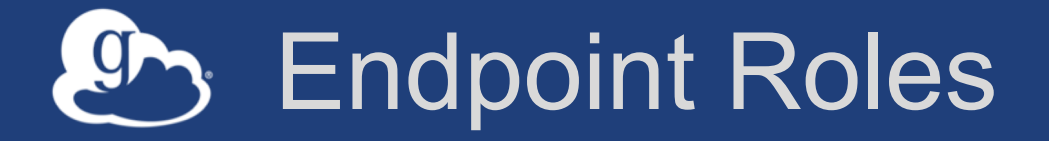

- Administrator: define endpoint and roles
- Activity Manager: perform control tasks
- Activity Monitor: view activity
- Access Manager: manage permissions

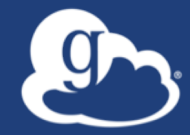

# **Demonstration**: Management console **Endpoint Roles Usage Reporting**

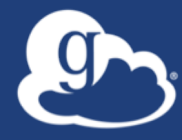

# ...on performance

## Balance: performance - reliability

- Network use parameters: concurrency, parallelism
- Maximum, Preferred values for each
- Transfer considers source and destination endpoint settings min( max(preferred src, preferred dest), max src, max dest
- Service limits, e.g. concurrent requests

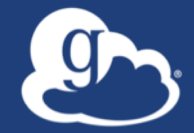

#### Illustrative performance

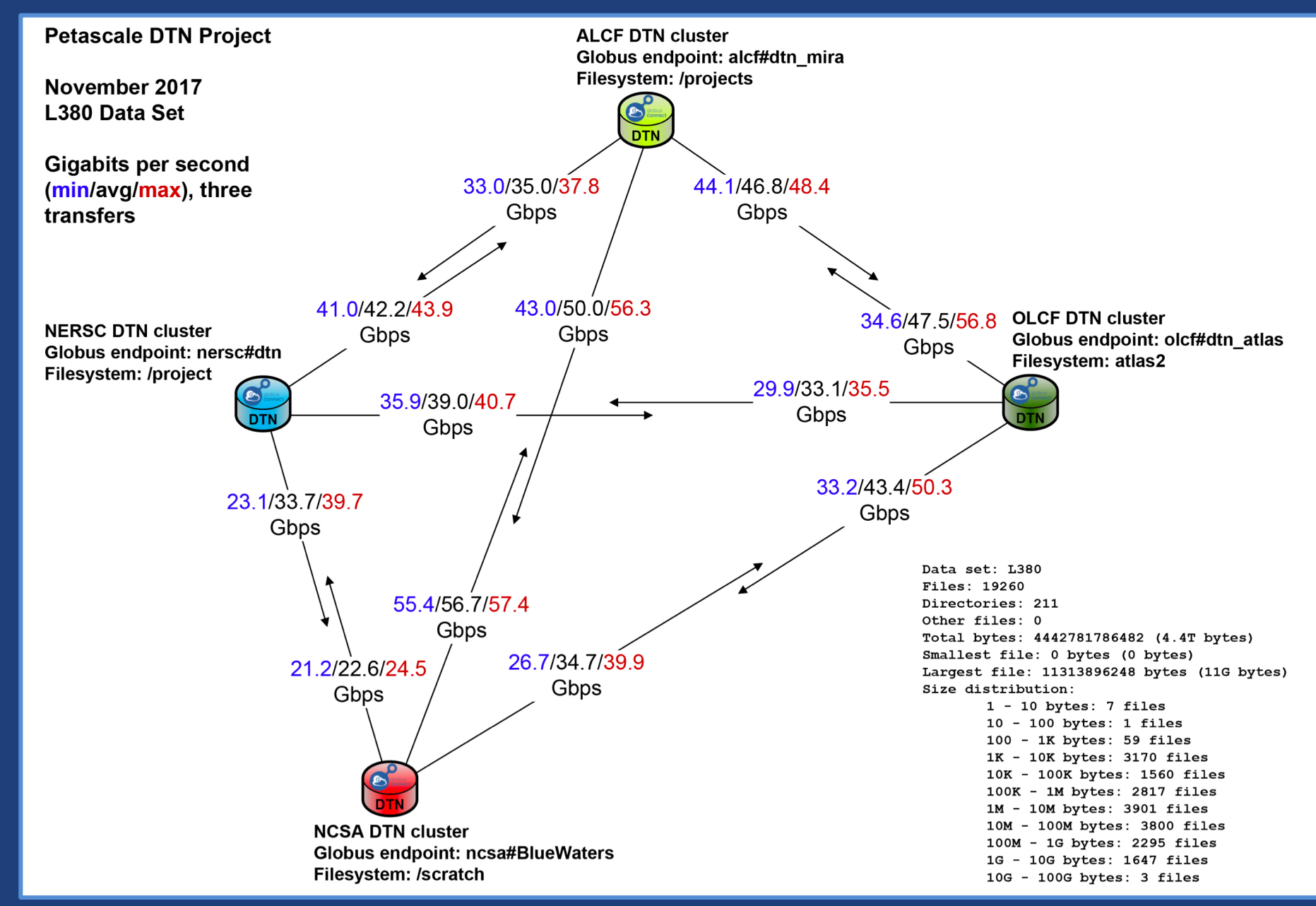

#### Disk-to-Disk Throughput: ESnet Testing

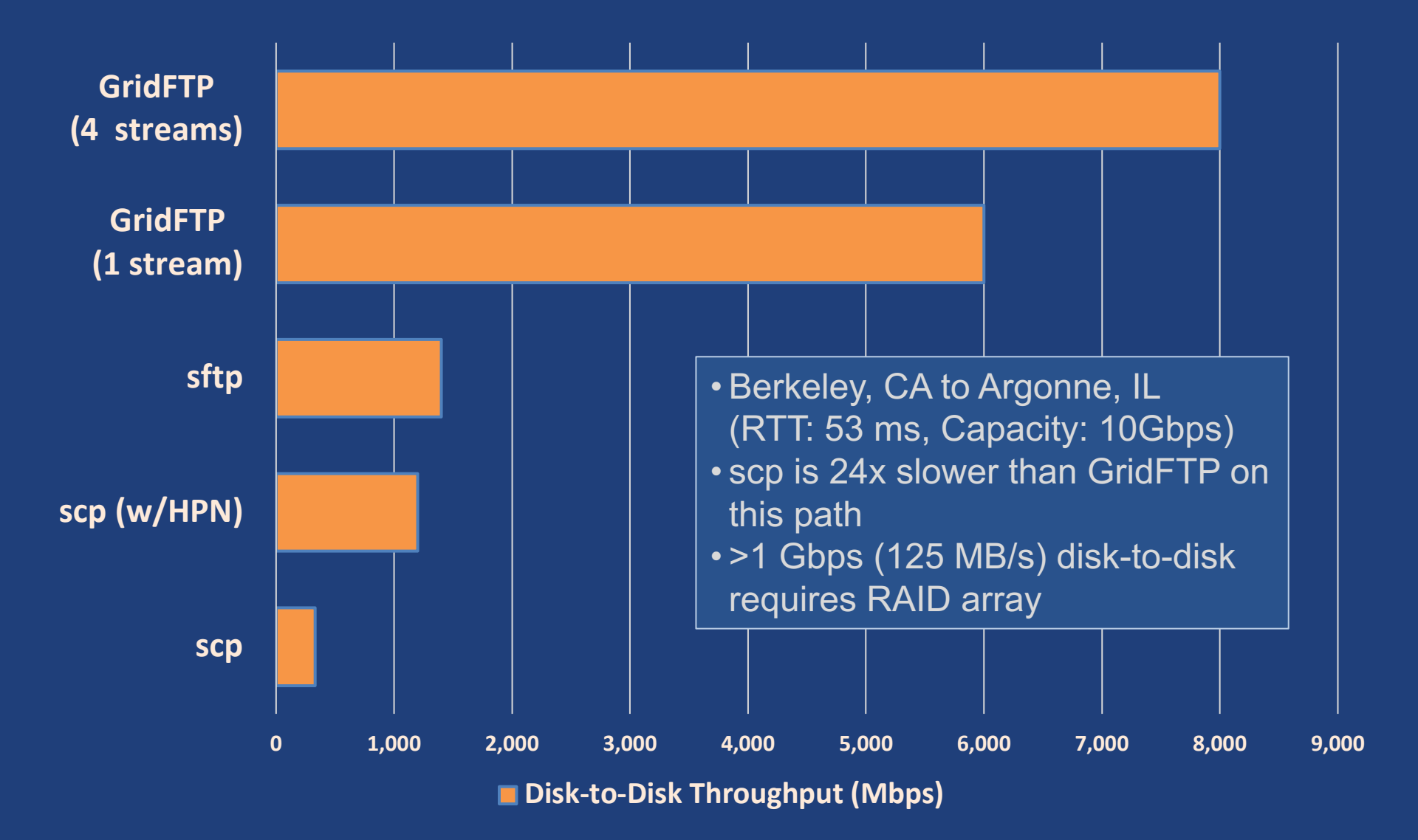

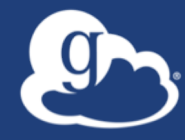

# **Deployment Scenarios**

#### Best practice network configuration

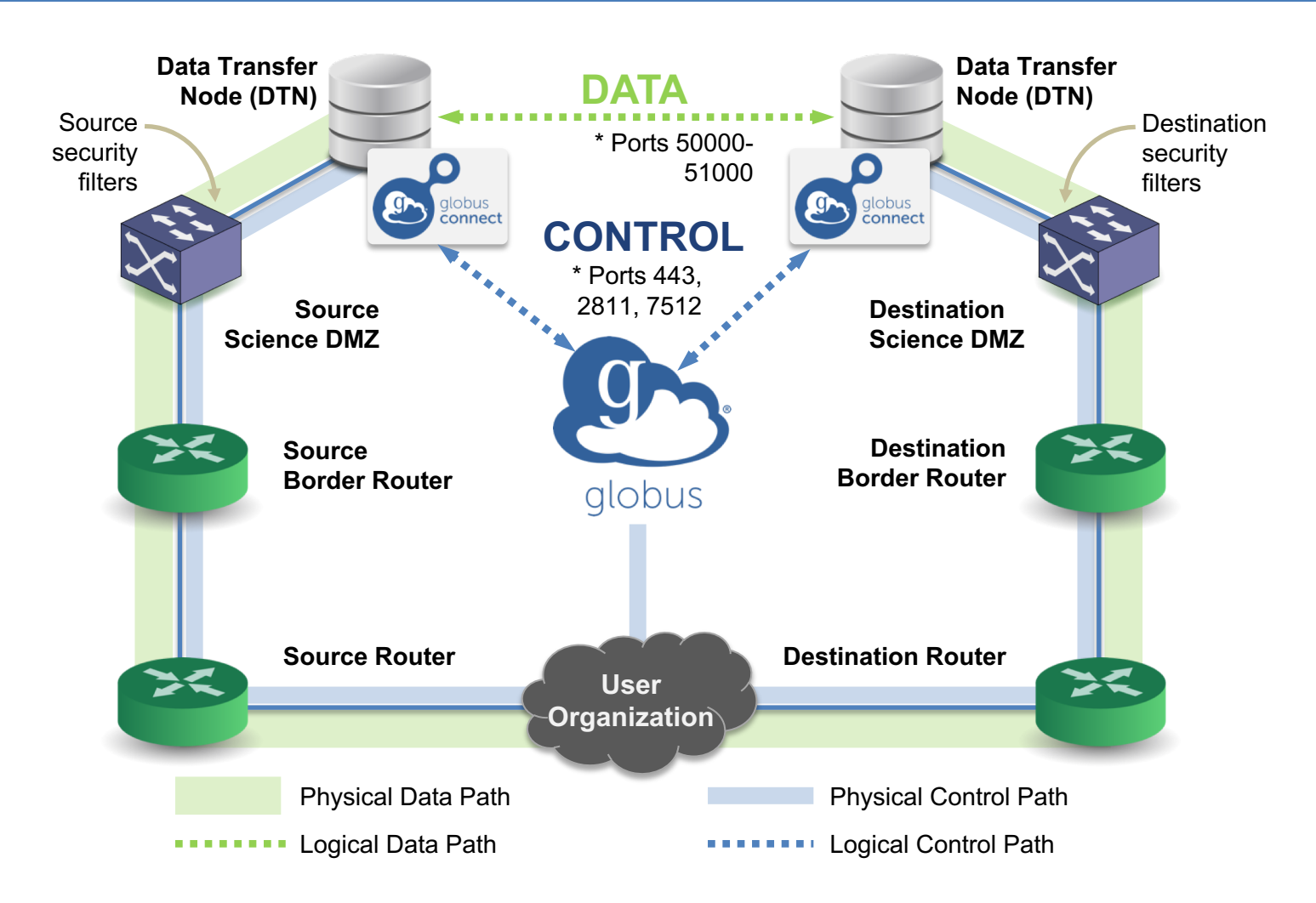

\* Please see TCP ports reference: https://docs.globus.org/resource-provider-guide/#open-tcp-ports\_section

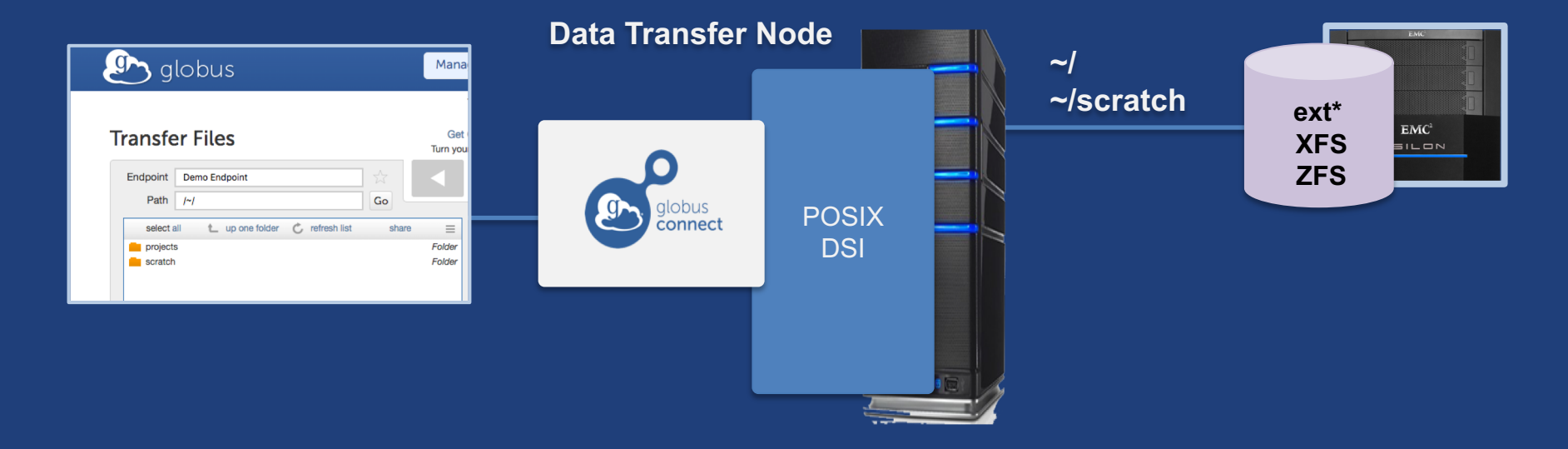

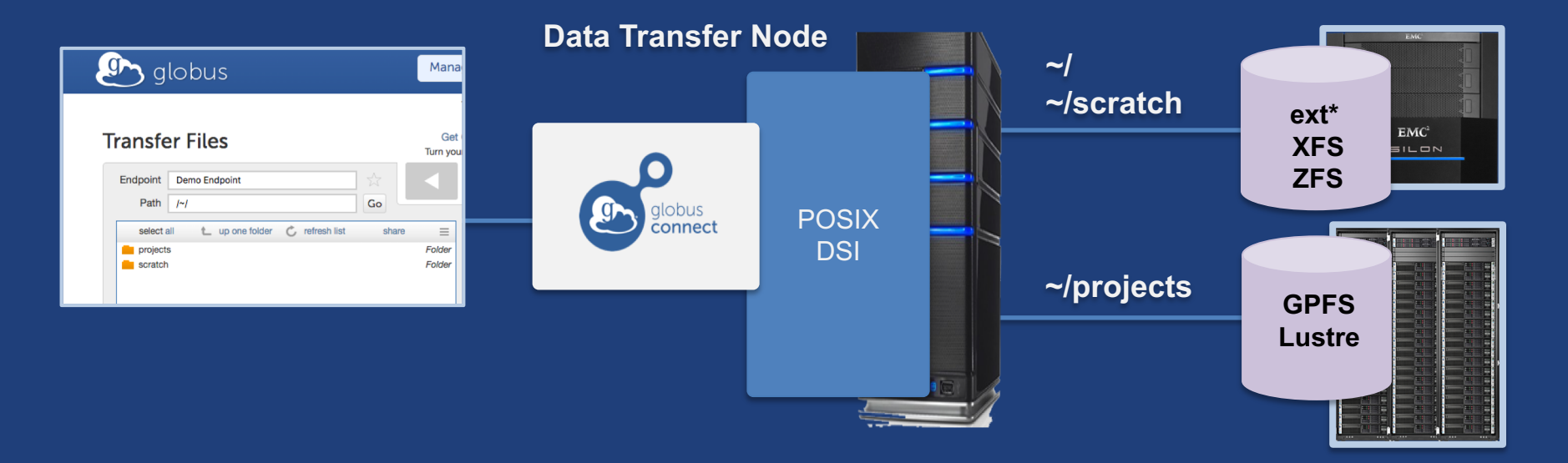

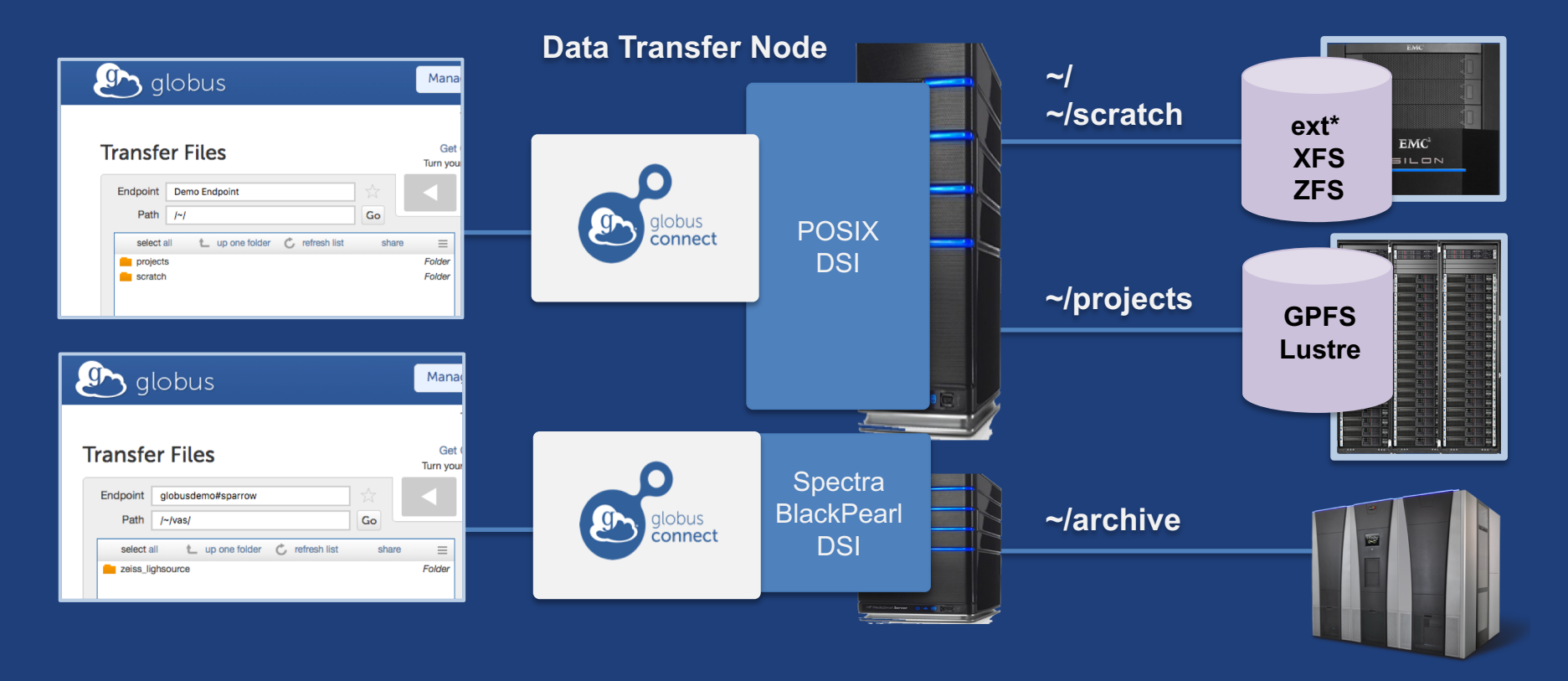

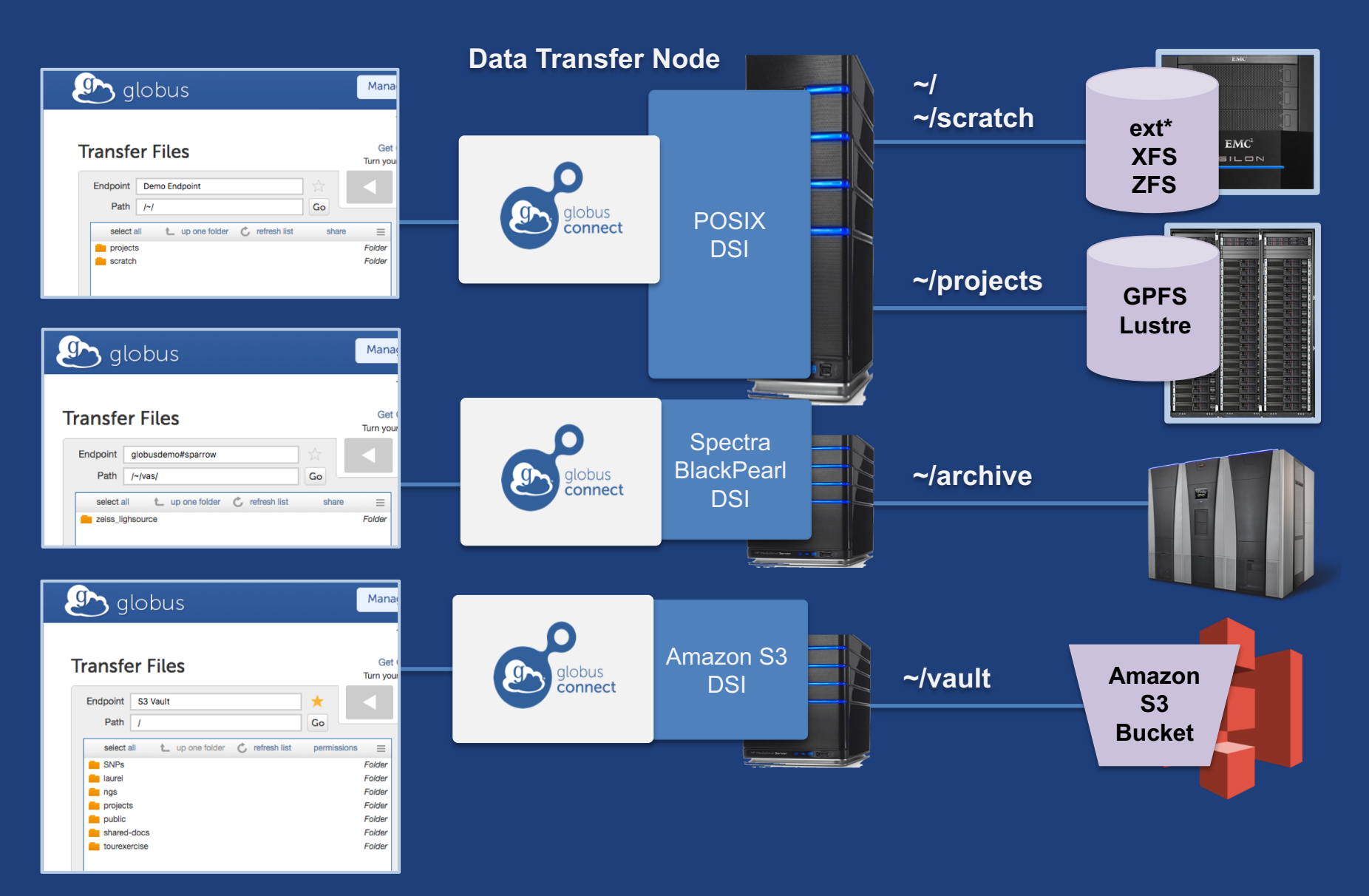

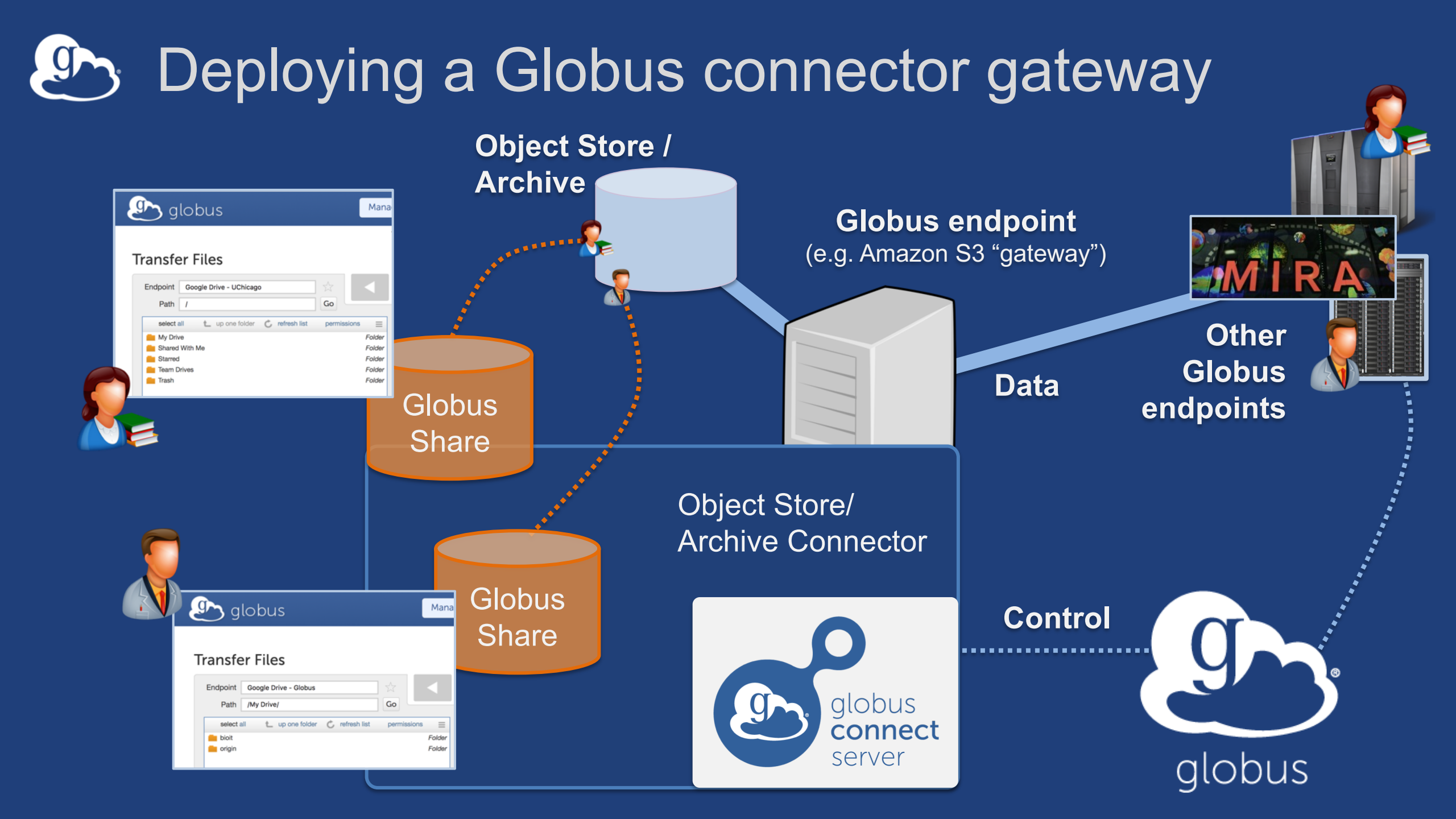

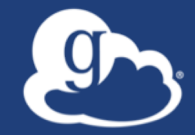

# **Other Deployment Options**

#### Distributing Globus Connect Server components

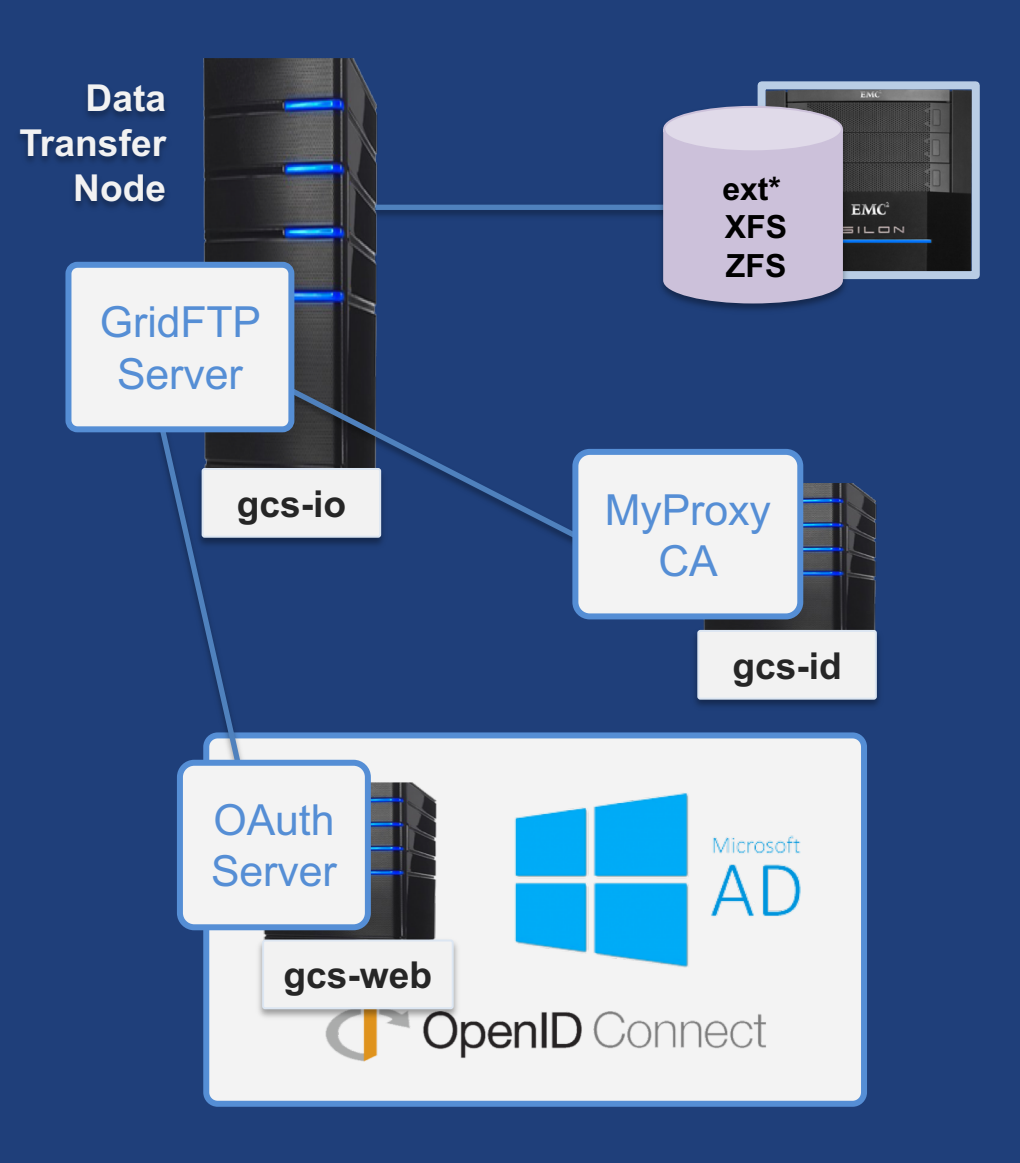

## Setting up multiple –io servers

#### Guidelines

- Use the same .conf file on all servers
- First install on the server running the --id component, then all others
- Install Globus Connect Server on all servers
- Edit .conf file on one of the servers and set [MyProxy] Server to the hostname
  of the server you want the –id component installed on
- Copy the configuration file to all servers
  - /etc/globus-connect-server.conf
- Run globus-connect-server-setup on the server running the –id component
- Run globus-connect-server-setup on all other servers
- Repeat steps 2-5 as necessary to update configurations

## Example: Two-node DTN

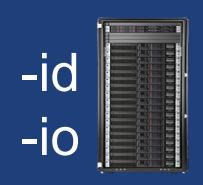

On "primary" DTN node (34.20.29.57):
/etc/globus-connect-server.conf
[Endpoint] Name = globus\_dtn
[MyProxy] Server = 34.20.29.57

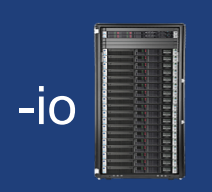

**On other DTN nodes:** 

/etc/globus-connect-server.conf
[Endpoint] Name = globus\_dtn
[MyProxy] Server = 34.20.29.57

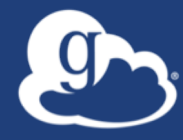

## **Open Discussion**